MiraScreen je bezdrôtový prijímač zrkadlenia obrazovky. Pomocou MiraScreen môžu používatelia jednoducho prenášať videá alebo hry z malej obrazovky na veľkú obrazovku. MiraScreen podporuje zrkadlenie viacerých OS, ktoré zahŕňa Windows, MacOS, Android a iOS. K dispozícii je nepretržitý bezplatný firmvér, ktorý zachytáva najnovšie zariadenia. Na dokončenie nastavenia postupujte podľa používateľskej príručky nižšie. Šťastné zrkadlenie! Čo robiť a nerobiť a odstraňovať problémy

- 1. Toto zariadenie slúži na prenos dát cez WiFi. Prosím, nezakrývajte zariadenie kovom.
- 2. Zariadenie má slabú schopnosť prestupovať cez stenu. Nepoužívajte ho tam, kde sú priečky.
- 3. Aby bola k dispozícii dobrá skúsenosť, je telefón alebo počítač v ideálnom prípade 3-5 metrov od zariadenia. Pripojenie
  - 1. Pripojte anténu WiFi k prijímaču bezdrôtového zrkadlenia obrazovky a potom pripojte ďalšiu zástrčku antény WiFi k adaptéru USB (5V2A).
  - 2. Pripojte prijímač bezdrôtového zrkadlenia obrazovky k vstupnému portu HDTV na vašom televízore.
  - 3. Pomocou diaľkového ovládača televízora vyberte príslušný zdroj vstupného signálu televízora.
  - 4. Po zapnutí obrazovky automaticky vstúpi do rozhrania nastavenia routra, vyberie sa príslušný router a pomocou smerového tlačidla na zariadení zadáte heslo na potvrdenie dokončenia nastavení siete.

# Stiahnutie aplikácie

navŠtívte stránku https://mirascreen.com/pages/download-ezmira-for-windows a stiahnite si aplikáciu do zariadenia so systémom Windows.

V prípade smartfónu naskenujte QR kód na televíznej obrazovke a vyhľadajte "EZMira" vo svojom obchode s aplikáciami.

## Mirascreen na internet

1. Naskenovaním QR kódu sa pripojte k sieti Wi-Fi

- Kliknite v aplikácii na tlačidlo "EZMira App" a vyberte "Scan QR code to connect wifi"
- Naskenujte QR kód na televíznej obrazovke a počkajte niekoľko sekúnd
- Po pripojení MiraScreen k telefónu cez wifi kliknite na "Done". Automaticky sa zobrazí stránka nastavenia siete Wi-Fi.
- Vyberte domácu wifi a zadajte heslo na pripojenie.

Poznámka: Ak sa stránka wifi nezobrazí automaticky, pozrite si metódu 2 alebo 3.

2. Pripojte wifi cez Bluetooth (iba 5 GHz)

- Povoľte bluetooth na svojom inteligentnom zariadení.
- Kliknite na možnosť "EZMira App" v aplikácii a kliknite na ikonu Bluetooth.
- Kliknutím na MiraScreen SSID vytvoríte wifi pripojenie medzi vaším inteligentným zariadením a dongle MiraScreen.
- Vyberte domácu wifi a zadajte heslo wifi, kliknite na pripojiť

Poznámka: Wi-Fi pripojenie medzi dongle a zariadením sa môže po vytvorení internetového pripojenia odpojiť.

3. Pripojte wifi z prehliadača

- Pripojte svoje zariadenie k MiraScreen SSID cez wifi (SSID a heslo sa zobrazuje na TV obrazovke)
- Zapnite prehliadač zariadenia a zadajte adresu URL 192.168.203.1.
- Kliknite na možnosť "Internet" na stránke nastavenia
- Vyberte domácu wifi a zadajte heslo wifi na pripojenie.

### Zrkadlenie obrazovky

- 1. Aplikácia EZMira Mirror (Android 5.0 a vyšší)
- Kliknite na možnosť "EZMira App" v aplikácii a vyberte možnosť "Scan QR code to connect wifi".
- Sbćan QR kód na TV obrazovke a po pripojení inteligentného zariadenia k MiraScreen kliknite na "Done"
- Kliknite na "Discover" v spodnej časti aplikácie EZMira
- Kliknite na ikonu zrkadla v pravom hornom rohu.
- Ak chcete zrkadliť, vyberte možnosť "START NOW".

2. Miracast zrkadlenie

- Zapnite aplikáciu EZMira a kliknite na možnosť "Connect".
- Povoľte zrkadlenie obrazovky na telefóne alebo tablete (napr. Smart view na Samsungu) a vyberte MiraScreen SSID
- Pripojte sa k MiraScreen a spustite zrkadlenie

Poznámka: Zrkadlenie Miracast je dostupné len pre zariadenia, ktoré podporujú Miracast

Zrkadlenie aplikácie Google Home

- Pripojte mobilný telefón aj MiraScreen k rovnakej sieti Wi-Fi.
- Zapnite aplikáciu Google Home.
- Kliknite na "Mirror device" na stránke úČtu.
- Vyberte MiraScreen SSID na pripojenie.

Poznámka: Uistite sa, že MiraScreen aj vaše inteligentné zariadenie sú pripojené k rovnakému smerovaču Wi-Fi.

### iOS/macOS zrkadlenie

- Pripojte zariadenie iOS/macOS k MiraScreen SSID cez wifi.
- Zapnite zrkadlenie obrazovky / zrkadlenie Airplay na svojom inteligentnom zariadení.
- Ťuknite na SSID MiraScreen a zariadenie iOS/macOS sa zrkadlí na televízore

### Windows zrkadlenie

- 1. Miracast mirror (Windows 8.1 a vyššie)
- Stlačte kláves "WIN + P" na klávesnici.
- Vyberte možnosť "Connect to a wireless display".
- Vyberte MiraScreen SSID na pripojenie.

#### 2. EZMira zrkadlenie

- Stiahnite si EZMira z https://mirascreen.com/pages/download-ezmira-for-windows a nainštalujte ho do počítača
- Zapnite Windows Wi-Fi a pripojte sa k MiraScreen SSID (SSID a heslo sa zobrazujú na televíznej obrazovke)
- Zapnite aplikáciu EZMira a vyberte možnosť "Search device".
- Vyberte zariadenie MiraScreen a obrazovka počítača so systémom Windows sa automaticky zrkadlí na TV

Poznámka: Ak vyhľadávanie MiraScreen zlyhalo, vypnite bránu firewall/antivírusový softvér Windows a skúste to znova.

Funkcie MiraScreen Internet: pripojte sa k domácemu smerovaču pre prístup na internet Rozlíšenie: zmena výstupného rozlíšenia MiraScreen Jazyk: zmena jazyka zobrazenia MiraScreen Heslo: zmena hesla MiraScreen Wifi Názov zariadenia: zmena názvu zariadenia MiraScreen (SSID) Airplay: zmena režimu zrkadlenia pre inteligentné zariadenia iOS (zrkadlenie len pre iOS 10.X a novší, zrkadlenie a streamovanie pre iOS 11.X a novšie) Aktualizácia: Aktualizujte verziu firmvéru MiraScreen

Re**š**tart

Obnovenie továrenských nastavení